### Как правильно подавать заявку за оргео!!!!

# Подача заявки Личка:

Тут всё придельно понятно!!! Вводите всё, что просит оргео. Фамилия, имя, рязряд, пол, год рождение, в окне "Группы" появятся все возможно доступные группы, надо выбрать Личка и название группы 👍 Коллектив Вулан Местоположение Краснодарский край » Геленджик Моб. телефон +79181379640 E-mail zuzegor2211@gmail.com Перечень участников Фамилия\* Имя\* Квал.\* Пол\* Год\* Дни 🕐 Примечания 🕐 1 Зузов Шк 🗸 М 🖌 2016  $\checkmark$ Егор Группа\* Личка Мальчики 9-11лет – Личн 🗸 Выберите группу Группа Мальчики 9-11лет – Группа 4-чел – Муж. 9-11 лет Личка Мальчики 9-11лет – Личная дистанция – Муж. 9-11 лет Удалить заявку полност Связка Мальчики 9-11лет - Связки 2-чел - Муж. 9-11 лет Показать все группы (вне конкурса) ---Выбор из ранее введенных Macco Выберите в этом списке или начните печатать фамилию в новом участнике. Выбирайте с правильным годом! Нет спортсменов не заявляемых более 1,5 года. Давно не заявляемые показаны более серым.

Ну и так далее добавляите участников, нажимая на + и производите те же манипуляции

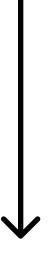

### Как правильно подавать заявку за оргео!!!!

# Подача заявки Связки 2-чел:

Тут всё уже не так просто !!! в окне «Фамилии» вводите фамилию и имя первого участника, а в окне «Имя» вводите Фамилию и имя второго участника, разряд б/р, пол и год указываете как обычно, если у участников разные года рождение, то ничего страшно водите любой. В окне «группа" надо выбрать Связка 2-чел и название группы

|                             |                                                                                                    | Ko                                                                                                    | оманда                                                                         |                                                                                                    | y                                                  | частники     | Просмотр |   |
|-----------------------------|----------------------------------------------------------------------------------------------------|----------------------------------------------------------------------------------------------------|--------------------------------------------------------------------------------|----------------------------------------------------------------------------------------------------|----------------------------------------------------|--------------|----------|---|
|                             |                                                                                                    |                                                                                                    | Коллекти                                                                       | в Вулан                                                                                                    |                                                    |              |          |   |
|                             |                                                                                                    | Mect                                                                                                    | тоположени                                                                     | Красној                                                                                                    | дарский край » Г                                   | еленджик     |          |   |
|                             |                                                                                                    |                                                                                                    | моб. телефо                                                                    | +79181                                                                                                    | 379640                                             |              |          |   |
|                             |                                                                                                    |                                                                                                    | E-ma                                                                           | zuzegor                                                                                                    | 2211@gmail.com                                     |              |          | / |
|                             | Фамилия*                                                                                             | Имя*                                                                                                    | Квал.* По                                                                      | * Год*                                                                                                    | Дни 🕲                                              | Примечания 🔊 |          |   |
|                             |                                                                                                    |                                                                                                    |                                                                                |                                                                                                    |                                                    |              |          |   |
| 1                           | Зузов                                                                                                | Erop                                                                                                    | IIIK 🗸 M                                                                       | × 2016                                                                                                    |                                                    |              |          |   |
| 1                           | Эузов<br>Группа* Лича                                                                                | Егор<br>са Мальчики 9-                                                                                                   | Шк ♥ М<br>11лет – Лич                                                          | v 2016<br>H∨                                                                                                    |                                                    |              |          |   |
| 1                           | Зузов<br>Группа* Личе<br>Зузов Егор                                                                  | Егор<br>ка Мальчики 9-<br>Эузов Артем                                                                                    | Illik v M<br>11 net – Лич<br>t v M                                             | <ul> <li>2016</li> <li>H~</li> <li>2016</li> </ul>                                                                                                    | 22                                                 |              | /        |   |
| 1                           | Зузов<br>Группа* Личн<br>Зузов Егор<br>Группа* Выб                                                   | Егор<br>ка Мальчики 9-<br>Эузов Артем<br>врите группу                                                                    | ) Шк ~ ) М<br>11лет – Лич<br>1 ( ~ ) М                                         | <ul> <li>2016</li> <li>H~</li> <li>2016</li> <li></li> </ul>                                                                                                    |                                                    |              |          |   |
| 1                           | Зузов<br>Группа* Лича<br>Зузов Егор<br>Группа* Выб<br>Выб                                            | Егор<br>ка Мальчики 9-<br>Эузов Артем<br>ерите группу<br>ерите группу                                                    | ) Шк • М<br>11лет - Лич<br>( М                                                 | <ul> <li>2016</li> <li>H~</li> <li>2016</li> <li>2016</li> </ul>                                                                                                    |                                                    |              | /        |   |
| 1<br>2<br>бавить            | Зузов<br>Группа* Личи<br>Зузов Егор<br>Группа* Выб<br>выб                                            | Егор<br>ка Мальчики 9-<br>Эузов Артем<br>врите группу<br>ерите группу<br>па Мальчики 9                                   | Шк • М<br>11лет - Лич<br>с • М                                                 | <ul> <li>2016</li> <li>2016</li> <li>2016</li> <li>2016</li> <li>ana 4-ven - Methods</li> </ul>                                                                                                    | уж. 9-11 лет                                       | 7            |          |   |
| 1<br>2<br>авить             | Зузов<br>Группа* Личе<br>Зузов Егор<br>Группа* Выб<br>участника<br>Груп                              | Егор<br>Зузов Артем<br>врите группу<br>ерите группу<br>ерите группу<br>па Мальчики 9-<br>са Мальчики 9-                  | Шк • М<br>11лет - Лич<br>• • М<br>• 11лет - Гру<br>11лет - Гру                 | <ul> <li>2016</li> <li>2016</li> <li>2016</li> <li>2016</li> <li>ал дистанци:</li> </ul>                                                                                                    | уж. 9-11 лет<br>я – Муж. 9-11 лет                  | /            |          |   |
| 1<br>2<br>Бавить<br>гь заяе | Зузов<br>Группа* Личе<br>Зузов Егор<br>Группа* Выб<br>участника<br>ручастника<br>Груп<br>аку полност | Егор<br>Зузов Артем<br>зузов Артем<br>ерите группу<br>ерите группу<br>па Мальчики 9-<br>ка Мальчики 9-<br>ка Мальчики 9- | Шк ∨ М<br>11лет – Лич<br>• Г ∨ М<br>• Плет – Гру<br>11лет – Лич<br>• Плет – Сп | <ul> <li>✓ 2016</li> <li>₩ ✓</li> <li>✓ 2016</li> <li>✓</li> <li>✓</li></ul> | уж. 9-11 лет<br>л – Муж. 9-11 лет<br>Луж. 9-11 лет |              |          |   |

Ну и так далее добавляите Связки нажимая на + и производите те же манипуляции

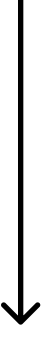

## Как правильно подавать заявку за оргео!!!!

#### Подача заявки Группа 4-чел:

Тут всё уже сложно) !!! в окне "Фамилии" вводите фамилию и первую букву именни первого и второго участника, а в окне "Имя" вводите Фамилию и первую букву имя третьего и четвертого участника, разряд б/р, пол и год указываете как обычно, если у участников разные года рождение, то ничего страшно водите любой .В окне "группа" надо выбрать Группа 4-чел и название группы

|                                                                 |                                                |                                                                                                    | 9 -                        |                                        |                                                  |                                              | 0 0          |
|-----------------------------------------------------------------|------------------------------------------------|----------------------------------------------------------------------------------------------------|----------------------------|----------------------------------------|--------------------------------------------------|----------------------------------------------|--------------|
|                                                                 | Команда                                        |                                                                                                    |                            |                                        | ,                                                | Иастны. Просмотр                             |              |
|                                                                 |                                                | Коллектив                                                                                               |                            |                                        |                                                  |                                              |              |
|                                                                 |                                                |                                                                                                    |                            |                                        | Вулан                                            |                                              |              |
|                                                                 |                                                | Местоположение<br>Моб. телефон                                                                          |                            | Краснода                               | ірский край » І                                  | Геленджик                                    |              |
|                                                                 |                                                |                                                                                                    |                            | +7918137                               | 9640                                             |                                              |              |
|                                                                 | E-mail                                         |                                                                                                    | zuzegor2                   | 211@gmail.com                          | m                                                |                                              |              |
| Фами                                                            | ия*                                            | Имя*                                                                                                    | Квал.*                     | Пол*                                   | Год*                                             | Дни 🕲                                        | Примечания 🕲 |
| 1 Зузо                                                          | 1                                              | Erop                                                                                                    | Illic 🗸                    | М ч                                    | 2016                                             |                                              |              |
| Групп                                                           | и <b>*</b> Лич                                 | ка Мальчики 9-1                                                                                         | 1лет -                     | Личн 🗸                                 |                                                  |                                              |              |
| 2 3yso                                                          | a Erop                                         | Зузов Артем                                                                                             | ~                          | M ~                                    | 2016                                             |                                              |              |
|                                                                 | • Свя                                          | зка Мальчики 9-                                                                                         | 11лет -                    | Свя 🗸                                  |                                                  |                                              |              |
| Групп                                                           |                                                |                                                                                                    |                            |                                        |                                                  |                                              |              |
| Групп<br>3 Эузо                                                 | E, M                                           | Зузов Г, Зузо                                                                                           | II v                       | M ~                                    | 2016                                             |                                              |              |
| Групп<br>3 Эузо<br>Групп                                        | а Е, М<br>(* Выб                               | Зузов Г, Зузо                                                                                           | II •                       | M ~                                    | 2016                                             |                                              |              |
| Групп<br>3 Эузо<br>Групп                                        | а Е, М<br>I* Выб<br>Выб                        | Зузов Г, Зузо<br>ерите группу<br>ерите группу                                                           | II •                       | M ~                                    | 2016                                             |                                              |              |
| Групп<br>3 Эузо<br>Групп<br>бавить участни                      | а Е, М<br>1* Выб<br>Выб                        | Зузов Г, Зузо<br>ерите группу<br>ерите группу<br>па Мальчики 9-1                                        | II v<br>1лет –             | M v                                    | 2016<br>4-чел – Мух                              | к. 9-11 лет                                  | 2            |
| Групп<br>3 Зузо<br>Групп<br>обевить участни<br>пъ заявку полис  | а Е, М<br>в Выб<br>Выб<br>а Груг<br>лич        | Зузов Г, Зузо<br>ерите группу<br>ерите группу<br>па Мальчики 9-1<br>ка Мальчики 9-1                     | II ~<br>1лет -<br>1лет     | М ~<br>~<br>Группа<br>Личная           | 2016<br>4-чел – Мух<br>дистанция                 | к. 9-11 лет<br>- Муж. 9-11 ле                | 2            |
| Групп<br>3 Зузо<br>Групп<br>обевить участни<br>ить заявку полно | а E, M<br>* Выб<br>Выб<br>а Груг<br>Лич<br>Сая | Зузов Г, Зузо<br>ерите группу<br>ерите группу<br>па Мальчики 9-1<br>ка Мальчики 9-1<br>ака Мальчики 9-1 | II ~<br>1.net -<br>1.net - | М ~<br>~<br>Группа<br>Пичная<br>Связко | 2016<br>4-чел — Муз<br>дистанция<br>« 2-чел — Му | к. 9-11 лет<br>- Муж. 9-11 ле<br>ж. 9-11 лет | 2            |

Ну и так далее добавляйте свои Группы нажимая на + и производите те же манипуляции

Как вы могли заметить, я спокойно вел одного учатника в три разные дисциплины

Я вам предлагаю водитеть поэтапно, сначала вбить всю личку ,затем связку и затем группу, если вы сделали всё правильно то оргео даст вам подать заявку. Вы можете потом добавлять или убирать участников уже после подачи заявки до закрытие подачи заявок